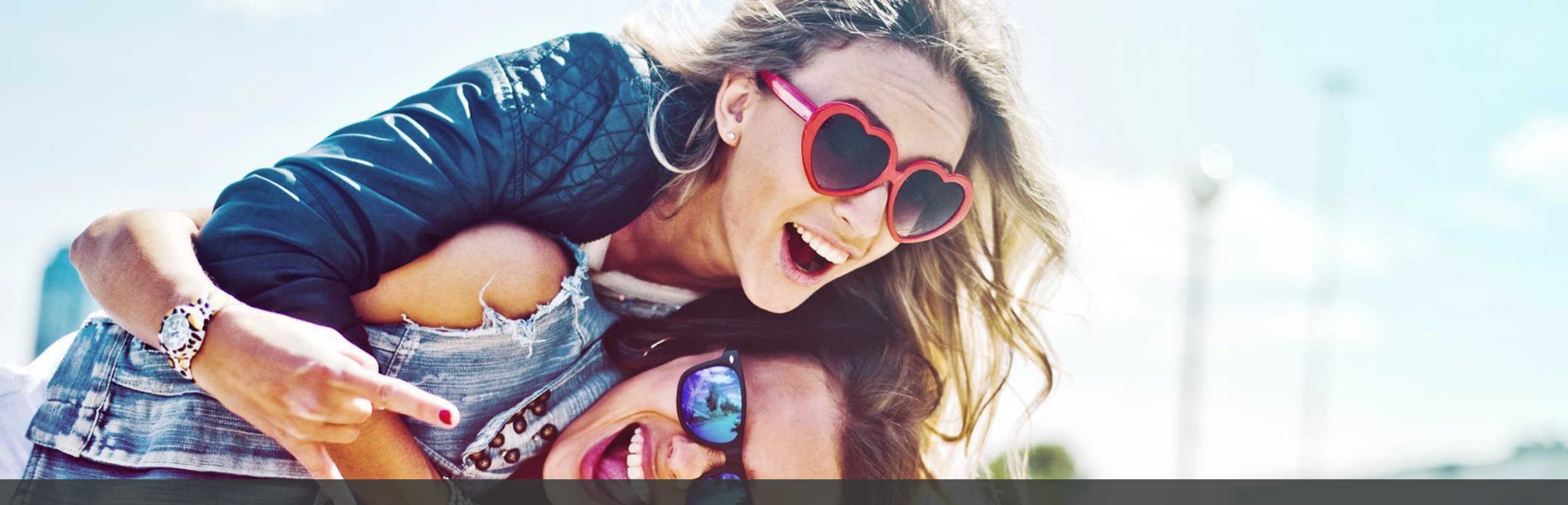

## **3Shape Trios & ClearCorrect – Anbindung einrichten**

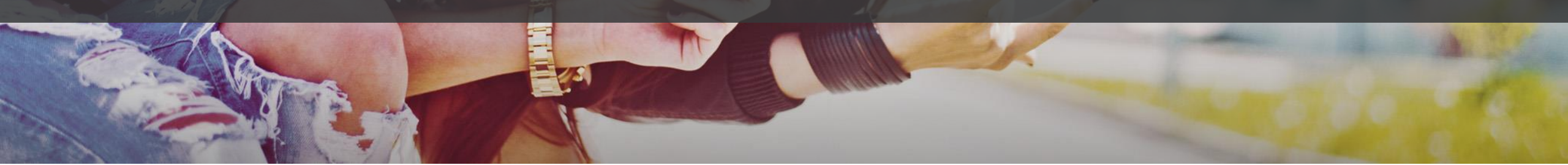

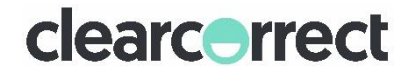

## **1. ClearCorrect als Labor anlegen** Falls noch nicht eingerichtet

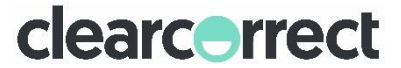

### **3Shape Communicate – ClearCorrect als Labor einrichten**

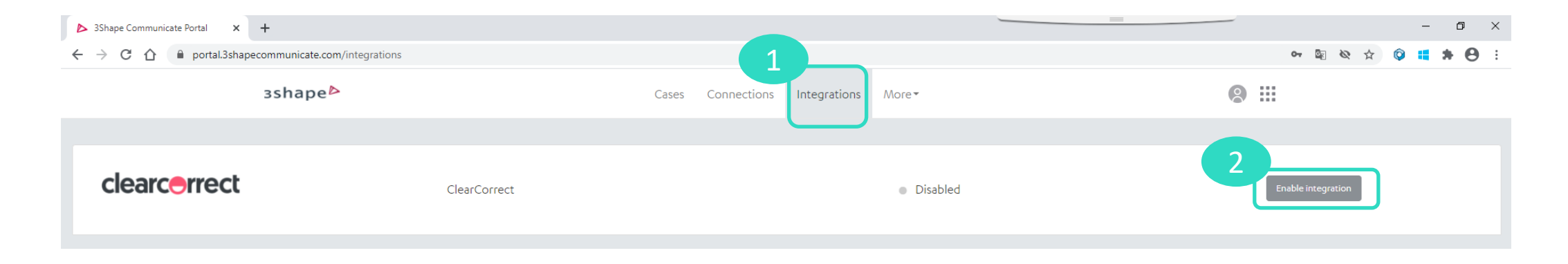

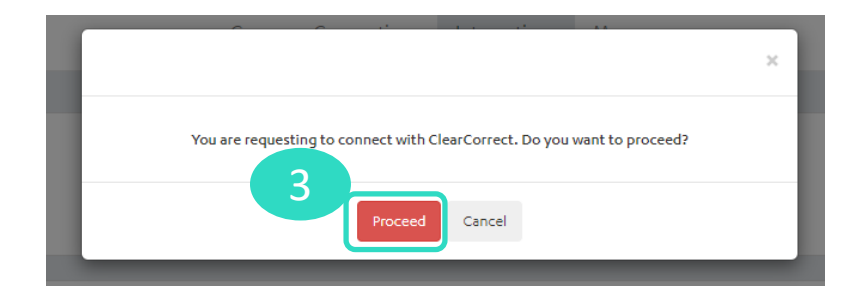

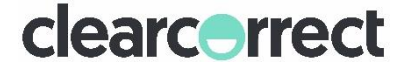

### **3Shape Communicate – ClearCorrect als Labor einrichten**

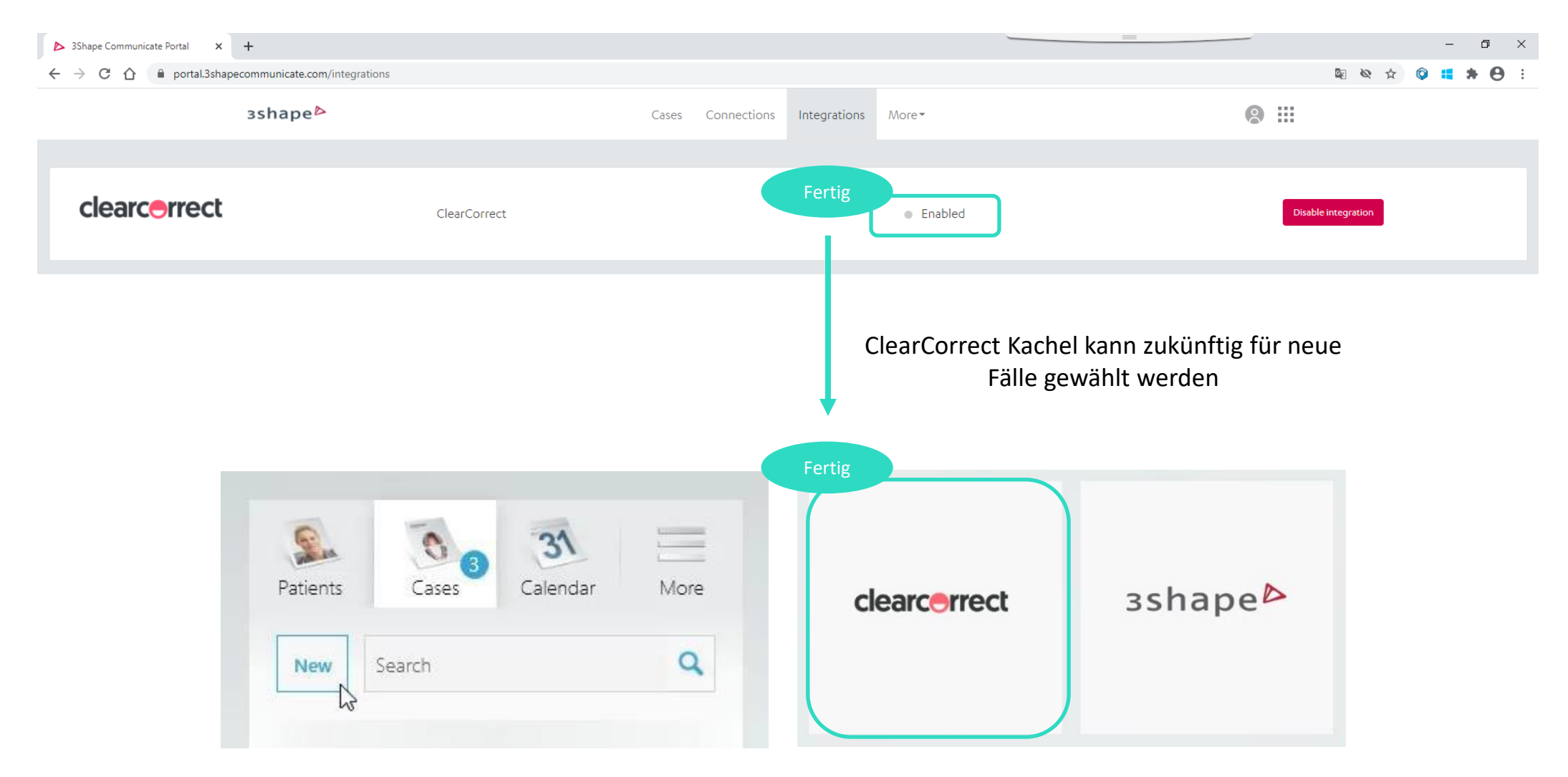

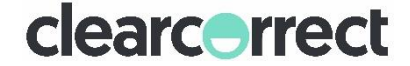

# 2. ClearCorrect Doktorportal mit 3Shape Communicate verbinden

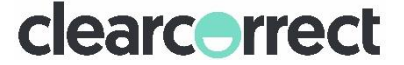

#### **ClearCorrect Konto mit TRIOS Scanner verbinden**

| TAINER BESTELLEN   NEUEN                                        | FALL ANLEGEN                                                                                                    |                                  | Take me to the old portal 🔶 Lea Sonnte 1 |
|-----------------------------------------------------------------|----------------------------------------------------------------------------------------------------|----------------------------------|------------------------------------------|
|                                                                 |                                                                                                    |                                  | Mein Konto                               |
| Mein Konto<br>Praxen<br>Passwort<br>Rufnummern                  | Mein Konto<br>PERSÖNLICHE DATEN<br>Vomame*<br>Lea                                                                                                    | Name *<br>Sonntag                | Admenden                                 |
| Benachrichtigungen<br>PREP 2<br>TRIOS® Anbindung<br>Mitarbeiter | kademischer Grad/Titel *<br>hed. dent.<br>Benutzername *                                                                                                    | Fachgebiet *<br>Anderer Facharzt |                                          |
| Mein Konto                                                      |                                                                                                    |                                  |                                          |
| Praxen<br>Passwort<br>Rufnummern<br>Benachrichtigungen          | PREP         ClearCorrect testet von Zeit zu Zeit neue Produkte und Services mit einer Gruppe von ausgewählten Ärzten.         Mitglieder dieses sogenannten "Pre-Release Evaluation Programms (PREP)" erhalten vor der Markteinführung Zugang zu noch in der Entwicklung befindlichen Projekten und liefern unserem Forschungs- und Entwicklungsteam wertvolles Feedback.         Ich habe die PREP Teilnahme- und Vertraulichkeitsvereinbarung gelesen und stimme zu         Werden Sie Mitglied unseres PREP-Teams |                                  |                                          |
| PREP<br>TRIOS® Anbindung<br>Mitarbeiter                         |                                                                                                    |                                  |                                          |

**TRIOS®** Anbindung

3

Um TRIOS® Scans direkt hochzuladen, klicken Sie bit e hier Im Inr ClearCorrect Konto mit Ihrem 3Shape Communicate Konto zu verbinden.

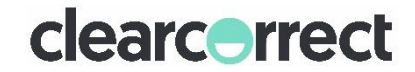

#### **ClearCorrect Konto mit TRIOS Scanner verbinden**

| <ul> <li>Sign in - 35hape Identity</li> <li>× + - □ ×</li> <li>← → C △ i identity.3shape.com/Account/Login?ReturnUrl=%2Fconnect%2Fauthorize%2Fcallback%3Fclient_id%3DClear ☆ ③ 編 → ● :</li> <li>3shape </li> </ul> | PREP<br>ClearCor                                                                       | ect testet von Zeit zu Zeit neue Produkte und Services mit einer Gruppe von ausgewählten Ärzten.                                                                                                    |
|----------------------------------------------------------------------------------------------------|----------------------------------------------------------------------------------------|----------------------------------------------------------------------------------------------------|
| Sign in<br>with your 3Shape account<br>EMAIL/USERNAME<br>PASSWORD<br>The Password field is required.<br>Forgot password?                                                                                           | Mitgliede<br>Projekter<br>Praxen Ich h<br>Passwort<br>Rufnummern<br>Benachrichtigungen | r dieses sogenannten "Pre-Release Paired with 3 Shape portal × der Markteinführung Zugang zu noch in der Entwicklung befindlichen und liefern unserem Forschungs- u Paired with 3 Shape portal × der Markteinführung Zugang zu noch in der Entwicklung befindlichen abe die PREP Teilnahme- und Vertraulichkeitsvereinbarung gelesen und stimme zu Werden Sie Mitglied unseres PREP-Teams |
| Sign in                                                                                                    | TRIOS® Anbindung<br>Mitarbeiter<br>Verbunde                                            | S® Anbindung<br>n mit 3Shape Anbindung aufheben                                                                                                    |
| 4<br>3Shape Fenster öffnet sich automatisch.<br>3Shape Communicate Nutzername und<br>Password eingeben.                                                                                                    | 5<br>Bei erfolgreiche<br>Communicate.                                                  | r Eingabe, verbindet sich das ClearCorrect Konto mit 3Shape                                                                                                    |

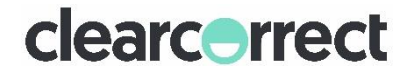

# 3. Die Anbindung nutzen und Scans im ClearCorrect Doktorportal hochladen

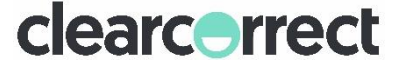

### Scans im ClearCorrect Doktorportal hochladen

Patienten scannen und an ClearCorrect Labor schicken: k<u>eine ClearCorrect Fallnummer nötig</u>). Im ClearCorrect Doktorportal kann der Scan dann direkt aus einem Dropdownmenü ausgewählt werden. Bitte beachten Sie das <u>Auswahlmenü beschränkt sich auf die letzten 10 gescannten Patienten</u>.

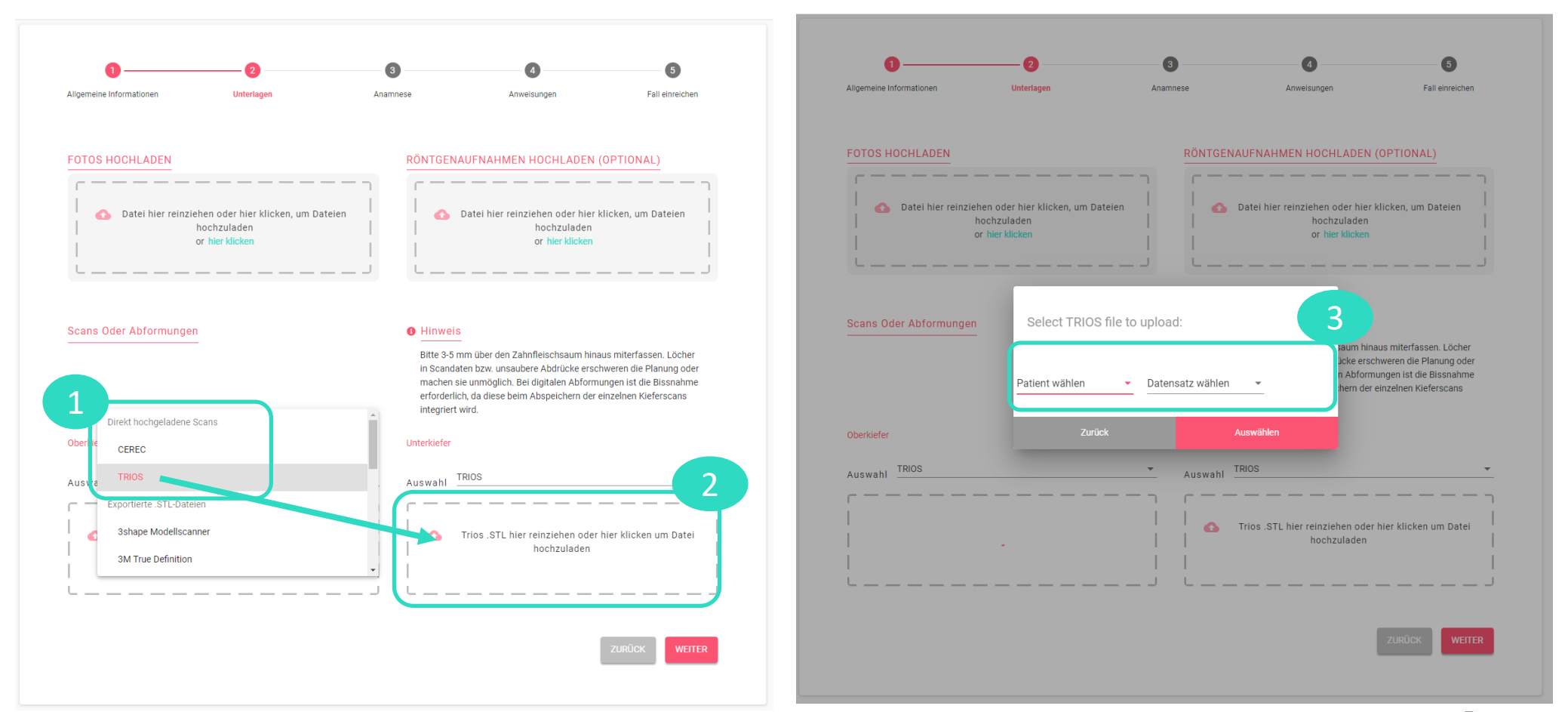

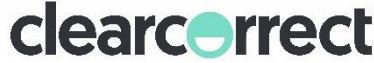